## Guía para ingresar y utilizar la App REDMIA para Instalaciones

1. Da clic en la liga de ingresar a la aplicación, que está en: <u>https://www.redmia.com.mx/</u>, selecciona "Ecoeficiencia en Instalaciones" y posteriormente tu tipo de instalación.

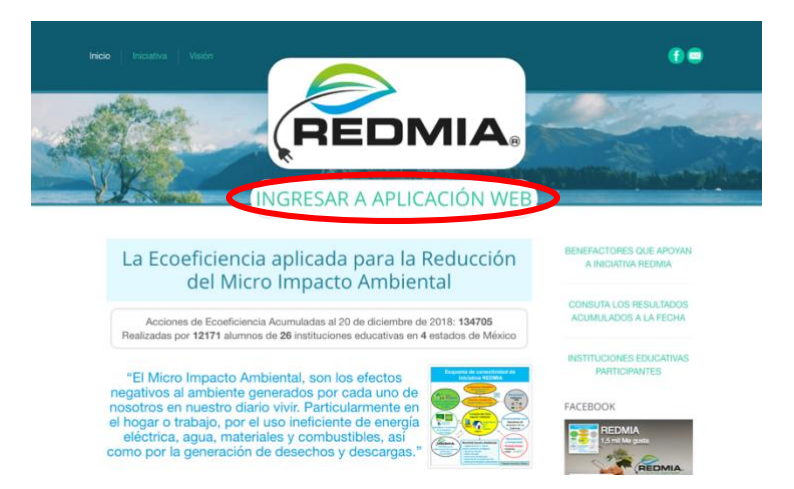

 Dar clic en crear cuenta en la App y anota la Clave de Institución que recibiste, tu nombre, correo (<u>el cual será tu usuario y medio de contacto</u>) y tu contraseña. Al guardar tus datos se te desplegará el Aviso de privacidad el cual debes de aceptar para ingresar a la App.

| App web REDMIA Planteles educativos Usuardo Usuardo Nombre (s) Apellido Materno Apellido Materno Apellido Materno Apellido Materno Li E createria Avio Terro colteria la ordencia en discussione andicato se processione andicato se processione andic | đ                             |
|----------------------------------------------------------------------------------------------------|-------------------------------|
| Applied Peterno<br>Planteles educativos Usuarfe Usuarfe Lavat                                                                                                    |                               |
| Planteles educativos  Identinas y Condiciones  Le presente Aviso terre por objeto la protección de tu datos personales, mediante su tratamiento tendimo, controlado e informado, a efecto de                                                                                                    | ada como<br>que<br>unes y en  |
|                                                                                                    | garantizar                    |
| su privacidad, así como tu derecho a la autodereminación informativa.<br>2 - Conforme al artículo 3, fracción V, de la Ley, se entiende por Datos Pensonales: Cualquier información concerniente a una persona física identifi                                                                                                    | icada o                       |
| Contraseña                                                                                                    | l artículo                    |
| Confirmar Email 20 Confirmar Email 20 Confirmar Ema | nciativa<br>n fines           |
| Contrasella     Contrasella     Contrasel      | para:<br>vicios,              |
| Copyright © 2015-2019 Reduction del Micro Impacto Ambiental,<br>S.A.R.I. de C.X. Derechos reservados                                                                                                    | ie uso de<br>hergia<br>ero de |
| Coarder 7. Nogano de los datos que suministres serán publicados o compartidos en forma individual y solo serán usados con propósitos estadinares en consolidada.                                                                                                    | Soporte                       |

3. El siguiente paso es **llenar el Perfil**. Completa la información que se te solicita, <u>sin dejar ningún</u> <u>campo vacío.</u> Una vez que completes todos los datos, podrás ingresar a la sección de Actividades.

| $\sim$                                                              |                                                  | Sosrdinador Escolar | $\sim$                                                                   |     |                                       |                                                                                                    |                            | Coordinador Escola                 |
|---------------------------------------------------------------------|--------------------------------------------------|---------------------|--------------------------------------------------------------------------|-----|---------------------------------------|----------------------------------------------------------------------------------------------------|----------------------------|------------------------------------|
| Menú                                                                |                                                  |                     | Menű                                                                     | -   |                                       |                                                                                                    |                            |                                    |
| <ul> <li>Instrucciones de uso</li> <li>Actividades</li> </ul>       | Perfil                                           |                     | O Instrucciones de uso                                                   | Act | ividades                              | i.                                                                                                    |                            | <b>Ö</b>                           |
| 🚯 Cargado de recibos 🤟                                              | Coordinador                                      | Completa 00%        | 🕫 Cargado de recibos 🧧                                                   | Al  | Consumos                              | Descripción<br>La primera acción a desarrollar es el cargado de datos de energía eléctrica y apas de los últio<br>Estra detención de concuenca y nates de masas indecions cormulmente action en el secien de co                                                                                | Coordinade                 | ir Escolar Secundaria<br>visitante |
| 🖬 Indicadores                                                       | Aputlido paterno<br>Escolar                      |                     | 🛛 Indicadores<br>Lat Gráficae 🧃                                          | A2  | Ecoeficiencia<br>en Energía           | Ejecución de 8 acciones recomendadas de ecoeficiencia, para la reducción del consumo de<br>Ejecución de 8 acciones recomendadas de ecoeficiencia, para la reducción del consumo de<br>Este servicio representa un importante gasto económico y es el principal generador de impact             | Perfil<br>5 ambiental al   | Salir                              |
| O Acciones adicionales                                              | Apellido materno<br>Socundaria                   |                     | O Acciones adicionales                                                   | A3  | elèctrica<br>Ecceficiencia<br>en Agua | aire. Dado esto, es muy importante realizar deterridamente estas acciones y darles seguimient<br>Atender las 3 acciones recomendadas de ecceficiencia, para la reducción del consumo de agui<br>Hay que tener en cuenta que para el manejo, potabilización y tratamiento final del agua, se ou | i continuo.<br>I.<br>a una | Pendiente Ver                      |
| <ul> <li>Revisión de registros</li> <li>Ligas de interés</li> </ul> | País<br>México * *                               |                     | <ul> <li>El Revisión de registros</li> <li>V Ligas de interés</li> </ul> | м   | Ecoeficiencia<br>en Desechos          | importante cantidad de energía eléctrica.<br>Realizar las 8 acciones recomendadas de ecceficiencia, para la adecuada disposición de los de<br>Nera que recontar que existen desechas ordánicos e inorabnicos. Los primeros se desmán má                                                        | sechos.<br>s lácimente v   | Pendiente Ver                      |
| <ul> <li>Iniciativa REDMIA</li> <li>Aviso de privacidad</li> </ul>  | Estado<br>Ciudad de Máxico * *                   |                     | <ul> <li>Iniciative REDMIA</li> <li>Aviso de privacidad</li> </ul>       |     |                                       | afectan menos al medio ambiente (vestos de comida, papel, cáscaras, etc.). Los desechos inor<br>sus características químicas, pueden tandar muchos años para degradarse y afectar de manera<br>la salud y a la naturaleza (recipientes de plástico, telas, metales, pilas, etc.).              | ánicos por<br>importante a |                                    |
|                                                                     | Município<br>Benito Juánez * *                   |                     |                                                                          | -   |                                       |                                                                                                    |                            |                                    |
|                                                                     | Institución<br>Secundaria Prueba para visitantes |                     |                                                                          |     |                                       |                                                                                                    |                            |                                    |
|                                                                     | Turne                                            |                     |                                                                          |     |                                       |                                                                                                    |                            |                                    |
|                                                                     | Número de alumnos                                |                     |                                                                          |     |                                       |                                                                                                    |                            |                                    |
|                                                                     | 130                                              |                     |                                                                          |     |                                       |                                                                                                    |                            |                                    |
|                                                                     | Número de salones<br>10                          |                     |                                                                          |     |                                       |                                                                                                    |                            | -                                  |
|                                                                     | Número de aires acondicionados                   | Ayuda               |                                                                          |     |                                       |                                                                                                    |                            | Ayuda                              |

4. Antes de realizar la primera Actividad, debes de leer las Instrucciones de uso de la aplicación. Podrás solicitar ayuda y/o hacer comentarios sobre el uso de la App directamente mediante el botón de Ayuda/Soporte que aparece en la App, la cual te muestra nuestros múltiples medios de contacto, incluyendo Facebook (<u>https://www.facebook.com/IniciativaREDMIA/</u>).

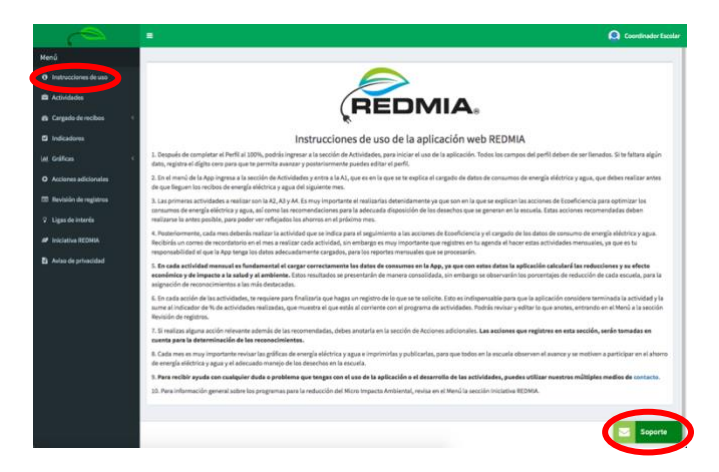

5. Es muy importante realizar adecuadamente la actividad A1, que es el cargado de los registros históricos de consumos. Estos datos son la base para que la App calcule los ahorros de energía eléctrica y agua, así como los indicadores de impacto ambiental. Estos datos son confidenciales, sin embargo, el Coordinador del Programa del Gobierno del estado, podrá verificar que su llenado sea correcto.

| 0                                                                                                    | <b>a</b> (  |                                               |                  |                                                         |                                                                                                    |                                        |                                 |                    | 6                          | Goordinador Escolar                                                                                                    |         |                   |                                         |                   |                |                   |
|----------------------------------------------------------------------------------------------------|-------------|-----------------------------------------------|------------------|---------------------------------------------------------|----------------------------------------------------------------------------------------------------|----------------------------------------|---------------------------------|--------------------|----------------------------|----------------------------------------------------------------------------------------------------|---------|-------------------|-----------------------------------------|-------------------|----------------|-------------------|
| Menű                                                                                                    |             |                                               |                  |                                                         |                                                                                                    |                                        |                                 |                    |                            |                                                                                                    |         |                   | Consumo                                 | histórico         |                |                   |
| O Instrucciones de uso                                                                                         | ingresse    | i Consumo total y el I                        | Precio medio (co | n los 4 decimales) del mes                              | actual y de los 12 m                                                                                                    | eses anteriores                        | que aparecen en tu úl           | timo recibo. Inici | a el cargado de datos en l | la columna "Año en                                                                                                    |         |                   |                                         |                   |                |                   |
| · Landada                                                                                                    | Si tu reci  | n et mes actual que o<br>bo no cuenta con los | meses de Abril y | ntinua de atlajs hacia amb<br>Octubre con información o | ta pesando a la colu<br>Soble, solo ingresa k                                                                                                    | nina "Aha antari<br>Isi valores una si | ort.<br>da vez en la primer fil | a del mes.         |                            |                                                                                                    |         | 200               |                                         |                   |                |                   |
|                                                                                                    | 54 ers 50 / | RODO NO SE INDICA EL                          | precis media, es | te se puede calcular divide                             | PROFILE PROTUNECION I                                                                                                    | ber bevodd entr                        | e 1.15, y el resultado (        | ovidino entre el   | Consumo total kwn.         |                                                                                                    |         | 100-              | 1.1                                     | La .              |                |                   |
| Cargado de recibos                                                                                             | Consul      | ta tu último recibo de                        | ele CFE          |                                                         |                                                                                                    |                                        |                                 |                    |                            |                                                                                                    |         |                   |                                         |                   |                |                   |
| O Agus                                                                                                    |             |                                               |                  |                                                         |                                                                                                    |                                        |                                 |                    |                            |                                                                                                    |         | 100-              |                                         |                   |                |                   |
| O Energía eléctrica                                                                                            | en Año      | en curso                                      |                  |                                                         |                                                                                                    | <ul><li>B A5</li></ul>                 | o anterior                      |                    |                            | ø -                                                                                                    |         |                   |                                         |                   |                |                   |
| D                                                                                                    |             |                                               |                  |                                                         |                                                                                                    |                                        |                                 |                    |                            |                                                                                                    |         | -                 | H. LUIII                                |                   |                |                   |
| LAL Griffons                                                                                                   | Hes         | Consumo total<br>kWh                          | media            | Facturación del<br>periodo                              | Carga de<br>data                                                                                                    | Mes                                    | kWh                             | redio              | Facturación del<br>periodo | Cergs de<br>date                                                                                                    |         | -                 |                                         | 1111111           |                |                   |
| O Acciones adicionales                                                                                         | INE         | 7427                                          | 1.5192           | \$13,053.15                                             | Guette                                                                                                    | ENE                                    | 9153                            | 2.9573             | 531,399.07                 | Guerder                                                                                                    |         |                   | e merrada -                             | Purta 🖬 Sempu     | -              |                   |
| III Revisión de registros                                                                                      | 120         | 8753                                          | 15425            | \$15,642.76                                             | Granter                                                                                                    | 758                                    | 13020                           | 3.1817             | \$48,053.85                | Gearder                                                                                                    |         |                   | 100 VE 000                              |                   |                |                   |
| 2 Ligas de Interds                                                                                             | MAR         | 10963                                         | 1.6275           | \$20,697.05                                             | Guerter                                                                                                    | MAK                                    | 18429                           | 2.8877             | \$61,945.99                | Baardar                                                                                                    | Carto   | 15.0 17 18 10.1   | 14 - 14 - 14 - 14 - 14 - 14 - 14 - 14 - |                   |                |                   |
| # Iniciativa REDMIA                                                                                            | ADR         | 13443                                         | 1.682            | \$26,228.51                                             | Genter                                                                                                    | A01                                    | 377                             | 1.766              | \$772.31                   | Gaardar                                                                                                    | Periodo | Demanda máxima kW | Consume total XW                        | Factor potencia % | Factor carga % | Precio medio (MXN |
| B Arite de privacidad                                                                                          | ABR         |                                               |                  | \$0.00                                                  | Contra 1                                                                                                    | ABR                                    | 13158                           | 3.2904             | \$51,749.04                | -                                                                                                    | NOV 17  | 112               | 14,320                                  | 99.95             | 18             | 2.7837            |
| and second second second second second second second second second second second second second second second s |             |                                               |                  |                                                         |                                                                                                    |                                        |                                 |                    | 400.000.00                 | _                                                                                                    | ENE 18  | 24                | 7,407                                   | 99.89             | 41             | 1.5192            |
|                                                                                                    | 140         |                                               |                  | 90.00                                                   | Gammer                                                                                                    | MAN                                    | 29009                           | 2.3034             | \$77,530.42                | Gaarder                                                                                                    | FEB 18  | 96                | 8,753                                   | 99.49             | 14             | 1.5426            |
|                                                                                                    | 338         |                                               |                  | \$0.00                                                  | Contra                                                                                                    | JUN .                                  | 40331                           | 1.9815             | \$92,472.56                | Casedar                                                                                                    | MAR 18  | 102               | 10,963                                  | 99.44             | 14             | 1.6275            |
|                                                                                                    | 10.00       |                                               |                  |                                                         |                                                                                                    |                                        |                                 |                    |                            |                                                                                                    | ABR 18  | 130               | 13,443                                  | 99.68             | 14             | 0.0000            |
|                                                                                                    | 71          |                                               |                  | \$0.00                                                  | Conter                                                                                                    | 10.                                    | 15537                           | 2.5726             | \$46,365.76                | Coarder                                                                                                    | MAY 10  | 104               | 29,669                                  | 99.92             | 20             | 1.0711            |
|                                                                                                    | 1000        |                                               |                  | 441.555                                                 | _                                                                                                    |                                        |                                 |                    | a standard and             |                                                                                                    | SUN 10  | 107               | 32,000                                  | 99.93             | 27             | 2.1002            |
|                                                                                                    | AGO         |                                               |                  | \$0.00                                                  | Gourdan                                                                                                    | AGO                                    | 20873                           | 1.7855             | \$43,227.60                | Coarter                                                                                                    | AGO 18  | 155               | 21.982                                  | 99.93             | 19             | 2.0045            |
|                                                                                                    | 442         |                                               |                  | \$0.00                                                  | Concession in which the local division in which the local division in the local division in the local division | 52.0                                   | 22244                           | 1.0304             | \$58 532 54                | and the second second se                                                                                                    | SEP 18  | 147               | 27.984                                  | 99.97             | 26             | 2,1767            |
|                                                                                                    | ~           |                                               |                  |                                                         | and the second second                                                                                                    |                                        | 23410                           | 1,0499             |                            | Received.                                                                                                    | OCT 18  | 144               | 18,571                                  | 99.98             | 19             | 2,4870            |
|                                                                                                    | OCT         |                                               |                  | \$0.00                                                  | Canto                                                                                                    | 007                                    | 21801                           | 1.6767             | \$47,460.17                | Corter                                                                                                    | OCT 18  | 105               | 2,248                                   | 99.94             | 30             | 2.8897            |
|                                                                                                    |             |                                               |                  |                                                         |                                                                                                    |                                        |                                 |                    |                            | and the second second                                                                                                    | NOV 18  | 125               | 11,770                                  | 99.95             | 12             | 2.8979            |
|                                                                                                    | 007         |                                               |                  | \$0.00                                                  | Guerdan                                                                                                    | 007                                    | 1385                            | 2.2096             | \$3,548.34                 | Soporte                                                                                                    |         |                   |                                         |                   |                |                   |
|                                                                                                    | NOV         |                                               |                  | 50.00                                                   | -                                                                                                    | NOV                                    | 14250                           | 3 7827             | 545,240,60                 | Country of the local division of the local division of the local d |         |                   |                                         |                   |                |                   |

6. Las siguientes actividades iniciales son la A2, A3 y A4. Se deben revisar detenidamente ya que son las que explican las acciones recomendadas de Ecoeficiencia, para optimizar los consumos de energía eléctrica y agua, así como para la adecuada disposición de los desechos que se generan en la escuela.

| $\sim$                                                                                                    |                                                                                                    | Coordinador Escolar                                                                                                    | $\sim$                                                                                                    | E Coordinator Escile                                                                                                    |
|----------------------------------------------------------------------------------------------------|----------------------------------------------------------------------------------------------------|----------------------------------------------------------------------------------------------------|----------------------------------------------------------------------------------------------------|----------------------------------------------------------------------------------------------------|
| Menů                                                                                                    |                                                                                                    | -                                                                                                    | Menű                                                                                                    | Repros                                                                                                    |
| Instrucciones de uso     Actividades                                                                                                    | Actividades                                                                                                    | Estatus Ver                                                                                                    | O Instrucciones de uso                                                                                                    | Iluminación                                                                                                    |
| A forbands     Conjunction formers     B fonductives     Info Collings     Collings     Col | Note         Number         Applie           2         Sintered         carrange materials describe menufores describes de servello effectives de la bello manume de regrita definition de menufore applie definition de menufore applie definition de menufore de particular de menufore applie definition de menufore de particular de menufores de la menuformation de menufore applie definition de menufore de particular de menufores de particular de menufores de partenomenufores de partenomenufores de particular de men | Edation     Ver       Companying     Ver       Operations     Ver       Providenses     Ver       Companying     Ver       Operations     Ver | A Corpuls on endos     A Corpuls on endos     Industrons     A Corpuls on endos     A Corpuls on endos     A Corpuls on endos     A Corpuls on endos     A Corpuls     Ancore on endos     A Corpuls     Ancore on endos | <text><text><text><text></text></text></text></text>                                                                                                    |
| 22                                                                                                    |                                                                                                    | Soporte                                                                                                    | 22                                                                                                    | Neds per fina Pecks per fina Pecks pecks per fina Pecks pecks p |

 La App tiene un indicador para el seguimiento a las actividades realizadas. Observa que al final de cada actividad, tienes que contestar los registros con respuestas sencillas para poder darla por terminada. Al completar los registros debes dar clic en el botón Guardar.

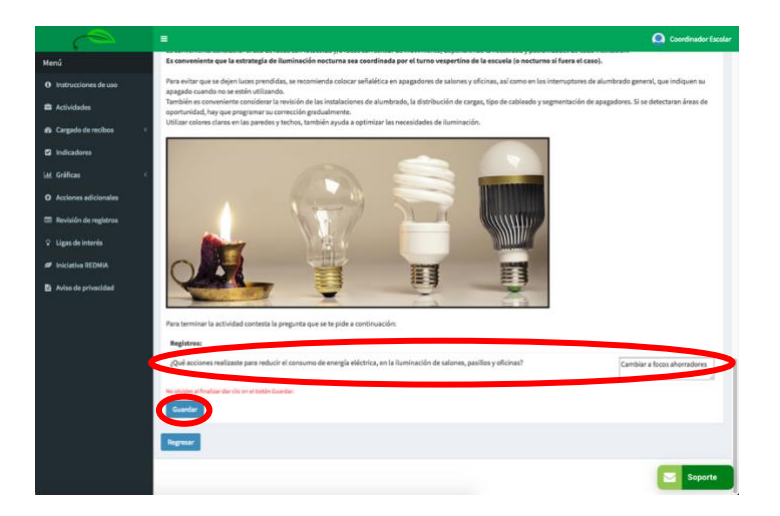

8. **Posteriormente, cada mes deberás realizar la actividad que se indica** para el seguimiento de las acciones de Ecoeficiencia y el cargado de los datos de consumo de energía eléctrica y agua.

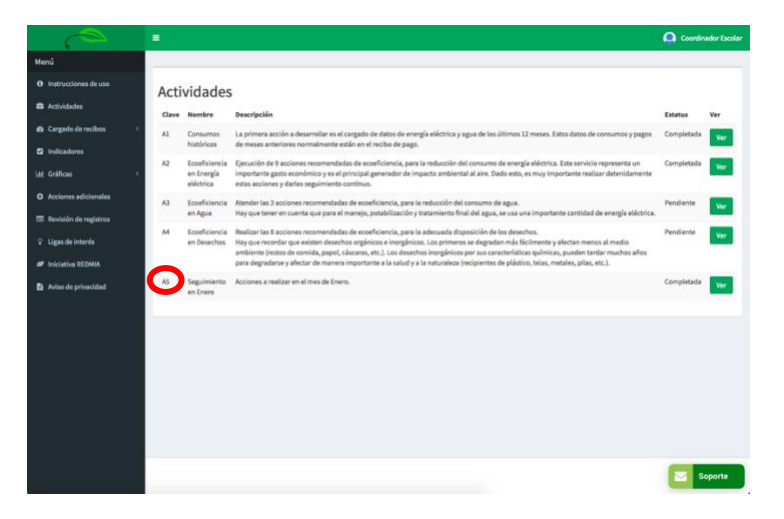

9. Una de las acciones mensuales muy importante, es **revisar las gráficas de energía eléctrica y agua e imprimirlas y publicarlas**, para que todos en la escuela vean el avance y se motiven a participar en el ahorro de energía eléctrica y agua, apoyando las acciones de Ecoeficiencia.

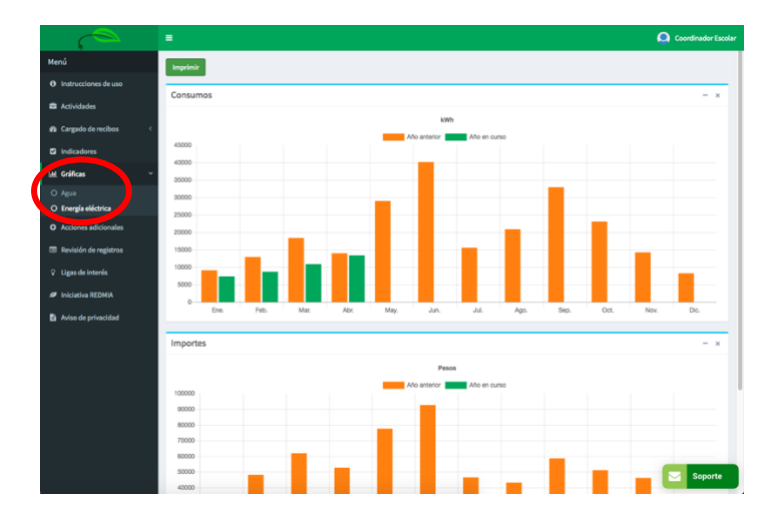